| OFFICE ONLINE (WORD/EXCEL/POWERPOINT) |                                                                                                    |  |
|---------------------------------------|----------------------------------------------------------------------------------------------------|--|
| Stå på den sag, hvor du vil           |                                                                                                    |  |
| redigere et dokument.                 |                                                                                                    |  |
| Sæt flueben ud for det                |                                                                                                    |  |
| dokument, som du vil                  |                                                                                                    |  |
| redigere.                             |                                                                                                    |  |
|                                       | <b>0</b> .                                                                                                    |  |
| Klik derefter på det sorte            |                                                                                                    |  |
| øje, som hedder Vis.                  | Vis                                                                                                    |  |
| Der kommer nu en PDF                  |                                                                                                    |  |
| visning ind fra siden.                |                                                                                                    |  |
| For at du kan arbejde i               |                                                                                                    |  |
| Office online, skal du have           |                                                                                                    |  |
| sat det op:                           |                                                                                                    |  |
|                                       |                                                                                                    |  |
| PDF version er nu synlig i            | *                                                                                                    |  |
| højre side.                           | 346                                                                                                    |  |
| Klik på tandhjulet øverst i           |                                                                                                    |  |
| højre hjørne.                         |                                                                                                    |  |
| Der fremkommer nu, til                | Tilgængelige paneler                                                                                                    |  |
| venstre, nogle                        | DATOER DATOER DOCUMENTHENVISNINGER DOCUMENTHENVISNINGER                                                                                                    |  |
| valgmuligheder, markeret              | OFFICE ONLINE<br>OFFICE ONLINE<br>OPLYSNINGER                                                                                                    |  |
| med røde bokse. Her                   | PARTER SAGSHENVISNINGER                                                                                                    |  |
| dobbeltklikker du på                  |                                                                                                    |  |
| OFFICE ONLINE, så den                 | 5                                                                                                    |  |
| ligger sig over til højre i de        |                                                                                                    |  |
| grønne bokse.                         | Anvend Annuller Nulstil                                                                                                    |  |
| Klik herefter anvend.                 |                                                                                                    |  |
| Klik på OFFICE ONLINE                 | Wis 0-782602, Rest, 08-04-2021         • #                                                                                                    |  |
| nederst i venstre side.               | VISPORVESSON                                                                                                    |  |
|                                       |                                                                                                    |  |
|                                       |                                                                                                    |  |
|                                       |                                                                                                    |  |
|                                       | PARTER     PAGE                                                                                                    |  |
| For at ændre i dokumentot             | Filt Desument - Drint O Find                                                                                                    |  |
| skal du vælge knappen Edit            | Edit in Word                                                                                                    |  |
| Document og derefter Edit             | Use the full functionality of Microsoft<br>Word.                                                                                                    |  |
| in Browser                            | Edit in Browser                                                                                                    |  |
| Du kan nu redigere i                  | Make quick changes right here using     Word Online.                                                                                                    |  |
| dokumentet.                           |                                                                                                    |  |
|                                       | <ul> <li>LINE (WORD/EXCEL</li> <li>Stå på den sag, hvor du vil<br/>redigere et dokument.</li> <li>Sæt flueben ud for det<br/>dokument, som du vil<br/>redigere.</li> <li>Klik derefter på det sorte<br/>øje, som hedder Vis.</li> <li>Der kommer nu en PDF<br/>visning ind fra siden.</li> <li>For at du kan arbejde i<br/>Office online, skal du have<br/>sat det op:</li> <li>PDF version er nu synlig i<br/>højre side.</li> <li>Klik på tandhjulet øverst i<br/>højre hjørne.</li> <li>Der fremkommer nu, til<br/>venstre, nogle<br/>valgmuligheder, markeret<br/>med røde bokse. Her<br/>dobbeltklikker du på</li> <li>OFFICE ONLINE, så den<br/>ligger sig over til højre i de<br/>grønne bokse.</li> <li>Klik herefter anvend.</li> <li>Klik på OFFICE ONLINE<br/>nederst i venstre side.</li> </ul> |  |

|                                      | Ændringerne gemmes<br>automatisk efter hver<br>ændring, dette ses i den<br>sorte bjælke.<br>Saving mens den gemmer<br>og<br>Saved når den har gemt<br>ændringerne.                                                                                                    | WorkZone Vejledning til WorkZone for Office 2020 ( Saving |
|--------------------------------------|----------------------------------------------------------------------------------------------------|-----------------------------------------------------------|
| Flere kan<br>arbejde i<br>dokumentet | Hvis man bruger Office<br>Onlie, kan flere arbejde i<br>det samme dokument<br>samtidig.<br>I øverste højre hjørne af<br>visningen, står dit navn og<br>der kan du også se, hvis<br>der er flere inde i<br>dokumentet samtidig med<br>dig, så vil deres navne<br>også stå der. | Pia Buchholtz, 132773                                     |
| ARKIVER DOKUMENT                     |                                                                                                    |                                                           |
| Arkiver<br>dokument                  | Når et dokument er helt<br>færdigt/godkendt, skal du<br>arkivere det, så man kan<br>se, hvilken version, der er<br>den endelige.                                                                                                    |                                                           |
|                                      | Vælg det dokument, som<br>du skal arkivere.<br>Klik på ikonet arkiver og<br>bekræft.                                                                                                    | <ul> <li>✓ ✓ ✓ ✓ ✓ ✓ ✓ ✓ <p< th=""></p<></li></ul>        |